# APIS 발행국/국적 일괄입력

APIS 입력 시 발행국/국적 일괄입력 방법에 대해 안내 드립니다.

#### 1. PNR 조회

| *PSLPMW«                                                      |
|---------------------------------------------------------------|
| PSLPMW                                                        |
| 1.1YANG/TESTMS 2.1CHOI/TESTMS 3.1PARK/TESTMS 4.1LEE/TESTMS    |
| 5.1KIM/TESTMS 6.10H/TESTMS 7.1SHIN/TESTMS 8.1YANG/AAMS        |
| 1 OZ 212M 17MAY 6 ICNSFO HK8 2040 1500 /DCOZ*6PGPUW /E        |
| TKT/TIME LIMIT                                                |
| 1.TAW/                                                        |
| PHONES                                                        |
| 1.SELM*010                                                    |
| PASSENGER DETAIL FIELD EXISTS - USE PD TO DISPLAY             |
| GENERAL FACTS                                                 |
| 1.SSR OTHS 1B MISSING SSR CTCM MOBILE OR SSR CTCE EMAIL OR SS |
| R CTCR NON-CONSENT FOR OZ                                     |
| 2.SSR OTHS 1B OZ RSVN IS 9346-6091                            |
| 3.SSR ADTK 1B TO OZ BY 28MAR 1900 SEL TIME ZONE OTHERWISE WIL |
| L BE XLD                                                      |
| 4.SSR ADTK 1B TO SQ BY 04APR 2300 SEL TIME ZONE OTHERWISE WIL |
| L BE XLD                                                      |
| 5.SSR ADTK 1B TO OZ BY 28MAR 1900 SEL TIME ZONE OTHERWISE WIL |
| L BE XLD                                                      |
| RECEIVED FROM - P                                             |
| Z0F8.Z0F8*A9L 1959/13MAR25 PSLPMW H                           |

2. 9 APIS/기타예약 클릭 후 전체 승객 선택 해제

| APIS(SFPD)                                                                            |                   |                 | GLOBAL                         | SECURITY         | 항공사별 | ! 연락처 입력( | ?) 증         | 빙코드   |                   |                               |  |
|---------------------------------------------------------------------------------------|-------------------|-----------------|--------------------------------|------------------|------|-----------|--------------|-------|-------------------|-------------------------------|--|
| - APIS 입력 내역은 PNR에 <b>*P3D (History는 *H3D)</b> 를 입력 확인할 수 있습니다. 일괄입력파일생성) 파일일괄입력) 고객관 |                   |                 |                                |                  |      |           |              |       |                   |                               |  |
| ▶ 여권정보(DOCS) [DB:SFPD] FOID 추가전송(국적없이 전송됨) 중 APP 닫기 PNR Uploa                         |                   |                 |                                |                  |      |           |              |       |                   |                               |  |
|                                                                                       | 두 번 클<br>승객<br>No | <u>릭시</u><br>종류 | <mark>해제</mark><br>발행국<br>일괄입력 | 국적 3code<br>일괄입력 | 성    | 이름        | 성별           | 여권번호  | 생년월일<br>(DDMMMYY) | <sup>7</sup> 만료일<br>(DDMMMYY) |  |
| $\checkmark$                                                                          | 1                 | Р               | KR(한국)                         | KR(한국)           | YANG | TEST      | F            |       |                   |                               |  |
| $\checkmark$                                                                          | 2                 | Ρ               | KR(한국)                         | KR(한국)           | CHOI | TEST      | F            |       |                   |                               |  |
|                                                                                       | 3                 | Ρ               | KR(한국)                         | KR(한국)           | PARK | TEST      | F            |       |                   |                               |  |
|                                                                                       | 4                 | Ρ               | KR(한국)                         | KR(한국)           | LEE  | TEST      | F            |       |                   |                               |  |
|                                                                                       | 5                 | Ρ               | KR(한국)                         | KR(한국)           | KIM  | TEST      | F            |       |                   |                               |  |
|                                                                                       | DS/DM             | 아르네             | 미레이트 추/                        | 도차펴 이려           |      | 여권 유효기?   | רוגא<br>דוגא | 3개원 🔵 | 5개원 () #          | 비ㅋ아하                          |  |

## 3. 일괄입력이 필요한 승객번호만 선택

| APIS(SFPD) GLOB |          |       | GLOBAL      | SECURITY                | 항공사별 연락처 입력(OSI/SSR) |         |      |         | 빙코드               |                  |   |
|-----------------|----------|-------|-------------|-------------------------|----------------------|---------|------|---------|-------------------|------------------|---|
| - AP            | IS 입력 I  | 내역은 P | NR에 *P3D (  | History는 "H3D)          | 입력 확인할               | 수 있습니다. | 2    | 괄입력파일생성 | 파일일괄입             | ]력<br>고객관        | 리 |
| 여               | 권정보      | (DOC  | s) 🗌 ((     | DB:SFPD]F               | 이D 추가전               | 송(국적없이  | 전송됨) | 💽 전송 3  | 후 APP 닫기          | PNR Uploa        | b |
|                 | 승객<br>No | 종류    | 발행국<br>일콜입력 | 국적 <u>3code</u><br>일콜입력 | 성                    | 이름      | 성별   | 여권번호    | 생년월일<br>(DDMMMYY) | 만료일<br>(DDMMMYY) | 1 |
|                 | 1        | р     | KR(한국)      | KR(한국)                  | YANG                 | TEST    | F    |         |                   |                  | 1 |
| •               | 2        | P     | KR(한국)      | KR(한국)                  | CHOI                 | TEST    | F    |         |                   |                  |   |
| •               | 3        | Ρ     | KR(한국)      | KR(한국)                  | PARK                 | TEST    | F    |         |                   |                  | l |
|                 | 4        | Ρ     | KR(한국)      | KR(한국)                  | LEE                  | TEST    | F    |         |                   |                  | 1 |
|                 | 5        | Р     | KR(한국)      | KR(한국)                  | KIM                  | TEST    | F    |         |                   |                  | 1 |

#### 4. 선택된 승객번호의 첫번째 승객에 대해서만 발행국/국적 변경

(예시를 위해 발행국만 변경 : 2 / 3 / 5 번 승객 선택 후 첫번째 승객인 2번 승객만 변경)

| API                                                                                          | S(SFP    | D)    | GLOBAL         | SECURITY | 항공사별 연락처 입력(OSI/SSR) 증빙코드 |         |      |         |          |           |  |
|----------------------------------------------------------------------------------------------|----------|-------|----------------|----------|---------------------------|---------|------|---------|----------|-----------|--|
| - APIS 입력 내역은 PNR에 <b>*P3D (History는 *H3D)</b> 를 입력 확인할 수 있습니다. 일괄입력파일생성 <b>[파일일괄입력</b> ] 고경 |          |       |                |          |                           |         |      |         |          |           |  |
| • ल                                                                                          | 권정보      | L(DOC | : <b>S)</b> [D | B:SFPD]  | FOID 추가?                  | 전송(국적없이 | 전송됨) | ✓ 전송 3  | 후 APP 닫기 | PNR Uploa |  |
|                                                                                              | 승객<br>No | 종류    | 발행국<br>일괄입력    | 국적 3code | 성                         | 이름      | 성별   | 여권번호    | 생년월일     | ·<br>만료일  |  |
|                                                                                              | 1        | Р     | KR(한국)         | KR(한국)   | YANG                      | TEST    | F    |         |          |           |  |
|                                                                                              | 2        | Ρ     | US(□ =₽        | KR(한국)   | СНОІ                      | TEST    | F    |         |          |           |  |
|                                                                                              | 3        | P     | KR(한국)         | KR(한국)   | PARK                      | TEST    | F    |         |          |           |  |
|                                                                                              | 4        | Ρ     | KR(한국)         | KR(한국)   | LEE                       | TEST    | F    |         |          |           |  |
|                                                                                              | 5        | Ρ     | KR(한국)         | KR(한국)   | KIM                       | TEST    | F    |         |          |           |  |
| PD/                                                                                          | PS/PM    | 아랍에   | 미레이트 출/5       | 도착편 입력   |                           | 여권 유효기건 | . 체크 | ) 3개월 🔵 | 6개월 🔘 쳐  | 크안함       |  |

## 5. 발행국/국적 아래 일괄입력 아이콘 클릭

|                                                                                      |          |               | -                    |                  |                           |                             |                     |                         |                     |                  |  |
|--------------------------------------------------------------------------------------|----------|---------------|----------------------|------------------|---------------------------|-----------------------------|---------------------|-------------------------|---------------------|------------------|--|
| API                                                                                  | S(SFP    | D)            | GLOBAL               | SECURITY         | 항공사별 연락처 입력(OSI/SSR) 증빙코드 |                             |                     |                         |                     |                  |  |
| - APIS 입력 내역은 PNR에 <b>*P3D (History는 *H3D)</b> 를 입력 확인할 수 있습니다. 일괄입력파일생성 파일일괄입력 고객관리 |          |               |                      |                  |                           |                             |                     |                         |                     |                  |  |
| ▶ 여권정보(DOCS) [DB:SFPD] FOID 추가전송(국적없이 전송됨) ▼ 전송 후 APP 닫기 PNR Upload                  |          |               |                      |                  |                           |                             |                     |                         |                     |                  |  |
|                                                                                      | 승객<br>No | 종류            | 발행국<br>일괄입력          | 국적 3code<br>일괄입력 | 성                         | 이름                          | 성별                  | 여권번호                    | 생년월일<br>(DDMMMYY)   | 만료일<br>(DDMMMYY) |  |
|                                                                                      | 1        | Ρ             | KR(한국)               | KR(한국)           | YANG                      | TEST                        | F                   |                         |                     |                  |  |
|                                                                                      | 2        | Ρ             | US(□  <b>=</b> ₽     | KR(한국)           | CHOI                      | TEST                        | F                   |                         |                     |                  |  |
|                                                                                      | 3        | Ρ             | KR(한국)               | KR(한국)           | PARK                      | TEST                        | F                   |                         |                     |                  |  |
|                                                                                      | 4        | Ρ             | KR(한국)               | KR(한국)           | LEE                       | TEST                        | F                   |                         |                     |                  |  |
|                                                                                      | 5        | Ρ             | KR(한국)               | KR(한국)           | KIM                       | TEST                        | F                   |                         |                     | -                |  |
| PD/                                                                                  | PS/PM    | 아랍에<br>1 열은 7 | 미레이트 출/5<br>1등록된 승객( | E착편 입력<br>입니다.   |                           | <b>여권 유효기긴</b><br>PNR상 첫 여장 | : <b>체크</b> (1,2번 여 | ) 3개월 	 💽 6<br>여부와 무관)출 | 5개월 🦳 체<br>발일 기준 CH | 크안함<br>IK        |  |

### 6. 일괄입력 클릭 시 선택 된 나머지 승객에 대해 일괄 변경됨

| APIS(SFPD) GLOBAL SECURITY                                                     |          |      |             |                  | 항공사별 | ! 연락처 입력(   | OSI/SSF   | ?) 증       | 빙코드               |                  |
|--------------------------------------------------------------------------------|----------|------|-------------|------------------|------|-------------|-----------|------------|-------------------|------------------|
| - APIS 입력 내역은 PNR에 <b>*P3D (History는 *H3D)</b> 를 입력 확인할 수 있습니다. 일괄입력파일생성 파일일괄입 |          |      |             |                  |      |             |           |            |                   |                  |
| ▶ 여권정보(DOCS) [DB:SFPD] FOID 추가전송(국적없이 전송됨)  조송 후 APP 닫기 PNR                    |          |      |             |                  |      |             |           |            |                   |                  |
|                                                                                | 승객<br>No | 종류   | 발행국<br>일괄입력 | 국적 3code<br>일괄입력 | 성    | 이름          | 성별        | 여권번호       | 생년월일<br>(DDMMMYY) | 만료일<br>(DDMMMYY) |
|                                                                                | 1        | Ρ    | KR(한국)      | KR(한국)           | YANG | TEST        | F         |            |                   |                  |
| ✓                                                                              | 2        | Ρ    | US(□ =₽     | KR(한국)           | CHOI | TEST        | F         |            |                   |                  |
|                                                                                | 3        | Ρ    | US(미국)      | KR(한국)           | PARK | TEST        | F         |            |                   |                  |
|                                                                                | 4        | Ρ    | KR(한국)      | KR(한국)           | LEE  | TEST        | F         |            |                   |                  |
|                                                                                | 5        | Ρ    | US(미국)      | KR(한국)           | KIM  | TEST        | F         |            |                   |                  |
| PD/I                                                                           | PS/PM    | 아랍에  | 미레이트 출/     | 도착편 입력           |      | 여권 유효기간     | !체크 🕕     | 3개월 🔵      | 6개월 🔵 체           | 크안함              |
|                                                                                | 9        | 열은 기 | 기등록된 승객     | 입니다.             |      | ' PNR상 첫 여경 | 덬 (1.2번 ( | ) 부와 무관) 출 | 발일 기준 CH          | к                |

## 7. 일괄입력 후 전체 승객번호 선택하고 전송

| APIS(SFPD) GLOBAL SECURITY 항공사별 연락처 입력(OSI/SSR) 증빙코드                                 |      |          |      |             |                  |      |           |           |           |                   |                  |   |
|--------------------------------------------------------------------------------------|------|----------|------|-------------|------------------|------|-----------|-----------|-----------|-------------------|------------------|---|
| - APIS 입력 내역은 PNR에 <b>*P3D (History는 *H3D)</b> 를 입력 확인할 수 있습니다. 일괄입력파일생성 파일일괄입력 고객관리 |      |          |      |             |                  |      |           |           |           |                   |                  |   |
| ▶ 여권정보(DOCS) [DB:SFPD] FOID 추가전송(국적없이 전송됨)                                           |      |          |      |             |                  |      |           |           |           |                   |                  |   |
|                                                                                      | •    | 승객<br>No | 종류   | 발행국<br>일괄입력 | 국적 3code<br>일괄입력 | 성    | 이름        | 성별        | 여권번호      | 생년월일<br>(DDMMMYY) | 만료일<br>(DDMMMYY) | Î |
| 1                                                                                    | •    | 1        | Ρ    | KR(한국)      | KR(한국)           | YANG | TEST      | F         | YP12345   | 25APR87           | 20OCT28          |   |
| 1                                                                                    | <    | 2        | Ρ    | US(0 =      | KR(한국)           | CHOI | TEST      | F         | YP123456  | 24APR88           | 210CT28          |   |
| 1                                                                                    | •    | 3        | Ρ    | US(미국)      | KR(한국)           | PARK | TEST      | F         | JA123456  | 13APR90           | 22OCT28          |   |
|                                                                                      | ✓    | 4        | Ρ    | KR(한국)      | KR(한국)           | LEE  | TEST      | F         | FA123456  | 22APR87           | 23OCT28          |   |
| 1                                                                                    | •    | 5        | Ρ    | US(미국)      | KR(한국)           | KIM  | TEST      | F         | YP233354  | 20MAY90           | 240CT28          |   |
| ł                                                                                    | PD/F | PS/PM    | 아랍에  | 미레이트 출/     | 도착편 입력           |      | 여권 유효기간   | 체크        | ) 3개월 🔵 6 | 개월 🔵 체            | 크안함              |   |
|                                                                                      |      | 9        | 열은 7 | 등록된 승객      | 입니다.             |      | PNR상 첫 여정 | 성 (1,2번 ( | 여부와 무관)출  | 발일 기준 CH          | к                |   |

#### 8. 전송 후 PNR 반영 여부 확인

| *P3D«                             |                 |
|-----------------------------------|-----------------|
| GENERAL FACTS                     |                 |
| 6.SSR DOCS OZ HK1/P/KR/YP12345/K  | 1.1 YANG/TESTMS |
| R/25APR87/F/200CT28/YANG/TEST     |                 |
| 7.SSR DOCS OZ HK1/P/US/YP123456/  | 2.1 CHOI/TESTMS |
| KR/24APR88/F/210CT28/CH0I/TEST    |                 |
| 8.SSR DOCS OZ HK1/P/US/JA123456/  | 3.1 PARK/TESTMS |
| KR/13APR90/F/220CT28/PARK/TEST    |                 |
| 9.SSR DOCS OZ HK1/P/KR/FA123456/  | 4.1 LEE/TESTMS  |
| KR/22APR87/F/230CT28/LEE/TEST     |                 |
| 10.SSR DOCS OZ HK1/P/US/YP233354/ | 5.1 KIM/TESTMS  |
| KR/20MAY90/F/240CT28/KIM/TEST     |                 |
| 11.SSR DOCS OZ HK1/P/KR/AB123456/ | 6.1 OH/TESTMS   |
| KR/21MAY92/F/250CT28/0H/TEST      |                 |
| 12.SSR DOCS OZ HK1/P/KR/SA123456/ | 7.1 SHIN/TESTMS |
| KR/11MAY93/F/260CT28/SHIN/TEST    |                 |
| 13.SSR DOCS OZ HK1/P/KR/DE123456/ | 8.1 YANG/AAMS   |
| KR/18MAY89/F/270CT28/YANG/AA      |                 |